## Get GitLab API key pair

Step 1: Open <u>GitLab page</u> and log in with your GitLab account.

Click on your avatar to display the drop-down menu. Select "Edit profile" option.

| SitLab     | ≡ Menu                                                                                                    |                                | <b>.</b> • | Search GitLab  | ۹                  | D 11 - E                                              | @•~ 🤇   |  |  |  |
|------------|----------------------------------------------------------------------------------------------------|--------------------------------|------------|----------------|--------------------|-------------------------------------------------------|---------|--|--|--|
| lease ensu | ure your account's reco                                                                                                    | overy settings are up to date. |            |                |                    | Add The Name                                          |         |  |  |  |
|            | Do you want to customize this page?<br>This page shows a list of your projects by default but it can be changed to show projects' activity, groups, your to-do list, assigned issues, a<br>and more. You can change this under "Homepage content" in your preferences<br>Go to preferences |                                |            |                | igned issues, assi | Set status<br>Edit profile<br>Preferences<br>Sign out |         |  |  |  |
| Pro        | ojects                                                                                                    |                                |            |                |                    | New                                                   | project |  |  |  |
| Your       | r projects 71 Starre                                                                                                    | ed projects 0 Explore projects |            | Filter by name |                    | Last updated                                          | ~       |  |  |  |
| All        | Personal                                                                                                    |                                |            |                |                    |                                                       |         |  |  |  |

Step 2: Select "Application" tab from the left sidebar.

| 🦊 GitLab 🛛 ≡ Menu                                                                                                    |                                                                                                    | Search GitLab                                                                                                    | ۹ | ď | ۲J ~ | @ <b>•</b> ~ | 👩 ~ |
|----------------------------------------------------------------------------------------------------|----------------------------------------------------------------------------------------------------|----------------------------------------------------------------------------------------------------|---|---|------|--------------|-----|
| User Settings                                                                                                    | Please ensure your account's recovery settings are up to date                                                                                                    | 8.                                                                                                    |   |   |      |              | ×   |
| Profile     Account                                                                                                    | User Settings > Edit Profile                                                                                                    |                                                                                                    |   |   |      |              |     |
| Billing Applications Chat Access Tokens Emails Accessord                                                                                                    | Q Search settings Public avatar You can change your avatar here or remove the current avatar to revert to gravatar.com                                                         | Upload new avatar<br>Choose file No file chosen.<br>The maximum file size allowed is 200KB.<br>Remove avatar                                |   |   |      |              |     |
| <ul> <li>▲ Notifications</li> <li>➢ SSH Keys</li> <li>➢ GPG Keys</li> <li>➢ Preferences</li> <li>☑ Active Sessions</li> <li>☑ Authentication log</li> <li>④ Usage Quotas</li> </ul> | <b>Current status</b><br>This emoji and message will appear on your<br>profile and throughout the interface.<br><b>Time settings</b><br>You can set your current timezone here | Your status         What's your status?         Busy         "Busy" will be shown next to your name         Time zone         [UTC 0] UTC ~ |   |   |      |              |     |

**Step 3:** Enter the app name, redirect URI (provided by **Social Login** module) and select the scopes (*read\_user, openid, profile, email*). Click on "**Save application**" button to finish.

| 🦊 GitLab = Menu               |                                                               | Search GitLab                                                                                                    | ۹                                         | D                 | 15 ×                   | R                   | @ <b>•</b> ~ | 📀 ~ |
|-------------------------------|---------------------------------------------------------------|----------------------------------------------------------------------------------------------------|-------------------------------------------|-------------------|------------------------|---------------------|--------------|-----|
| User Settings                 | Please ensure your account's recovery settings are up to date | <u>a</u> .                                                                                                    |                                           |                   |                        |                     |              | ×   |
| Profile                       | User Settings > Applications                                  |                                                                                                    |                                           |                   |                        |                     |              |     |
| <b>Å</b> <sup>¢</sup> Account |                                                               |                                                                                                    |                                           |                   |                        |                     |              |     |
| 🖨 Billing                     | Q Search settings                                             |                                                                                                    |                                           |                   |                        |                     |              |     |
| B Applications                | Applications                                                  | Add new application                                                                                                    |                                           |                   |                        |                     |              |     |
| D Chat                        | Manage applications that can use Gitl ab as an                | Name                                                                                                    |                                           |                   |                        |                     |              |     |
| Access Tokens                 | OAuth provider, and applications that you've                  | A sample social login app                                                                                                    |                                           |                   |                        |                     |              |     |
| 🖾 Emails                      | authorized to use your account.                               |                                                                                                    |                                           |                   |                        |                     | J            |     |
| Password                      |                                                               | Redirect URI                                                                                                    |                                           |                   |                        |                     |              |     |
| ♠ Notifications               |                                                               | https://demo1.ets-demos.com/sociallogin/module/ets_sociall                                                                                         | ogin                                      |                   |                        |                     |              |     |
| 🔎 SSH Keys                    |                                                               |                                                                                                    |                                           |                   |                        | /                   | In           |     |
| 🔑 GPG Keys                    |                                                               | Use one line per URI                                                                                                    |                                           |                   |                        |                     |              |     |
| Preferences                   |                                                               | ✓ Confidential                                                                                                    |                                           |                   |                        |                     |              |     |
| Active Sessions               |                                                               | The application will be used where the client secret can<br>and Single Page Apps are considered non-confidential.                                  | be kept confiden                          | tial. Na          | tive mob               | ile apps            |              |     |
| Authentication log            |                                                               | Scopes                                                                                                    |                                           |                   |                        |                     |              |     |
| Usage Quotas                  |                                                               | 🗌 api                                                                                                    |                                           |                   |                        |                     |              |     |
|                               |                                                               | Grants complete read/write access to the API, including<br>registry, and the package registry.                                                     | all groups and pi                         | rojects,          | the cont               | ainer               |              |     |
|                               |                                                               | read_user<br>Grants read-only access to the authenticated user's prof<br>includes username, public email, and full name. Also gra<br>under /users. | file through the /i<br>ants access to rea | user AP<br>d-only | 'l endpoir<br>API endp | nt, which<br>ooints |              |     |
|                               |                                                               | read_api<br>Grants read access to the API, including all groups and p<br>package registry.                                                         | projects, the cont                        | ainer re          | gistry, ar             | nd the              |              |     |
| " Collance ridebar            |                                                               | <ul> <li>read_repository</li> <li>Grants read-only access to repositories on private projective</li> <li>Files API.</li> </ul>                     | cts using Git-over                        | r-HTTP            | or the Re              | epository           | ,            |     |
|                               |                                                               | <ul> <li>write_repository</li> <li>Grants read-write access to repositories on private proje</li> <li>API).</li> </ul>                             | ects using Git-ove                        | er-HTTP           | ) (not usir            | ng the              |              |     |
|                               |                                                               | read_registry<br>Grants read-only access to container registry images on                                                                           | private projects.                         |                   |                        |                     |              |     |
|                               |                                                               | Grants write access to container registry images on priva                                                                                          | ate projects.                             |                   |                        |                     |              |     |
|                               |                                                               | Grants permission to perform API actions as any user in admin user.                                                                                | the system, wher                          | n authe           | nticated               | as an               |              |     |
|                               |                                                               | openid<br>Grants permission to authenticate with GitLab using Op-<br>to the user's profile and group memberships.                                  | enID Connect. Al:                         | so give           | s read-on              | ily acces           | 5            |     |
|                               |                                                               | ✓ profile<br>Grants read-only access to the user's profile data using                                                                              | OpenID Connect.                           |                   |                        |                     |              |     |
|                               |                                                               | email<br>Grants read-only access to the user's primary email addi                                                                                  | ress using OpenII                         | D Conn            | ect.                   |                     |              |     |
|                               |                                                               | Save application                                                                                                    |                                           |                   |                        |                     |              |     |

| 🛃 Dashboard 😽 | Social Networks | 🖵 Positions 👒 Discounts            | ts 📶 Statistics 🛓 Social users 💠 Settings                                                                                                    |
|---------------|-----------------|------------------------------------|----------------------------------------------------------------------------------------------------|
| Dribbble      | On              |                                    |                                                                                                    |
| Foursquare    | On              | GITLAB                             |                                                                                                    |
| Odnoklassniki | On              |                                    |                                                                                                    |
| 6 Weibo       | On              | * Application ID                   | Where do Leet this info?                                                                                                    |
| Vimeo         | On              |                                    |                                                                                                    |
| Mailru        | On              | * Application Secret               | Where do J get this info?                                                                                                    |
| Vkontakte     | On              | Redirect URI                       | https://demo1.ets-demos.com/sociallogin/module/ets_sociallogin/callback                                                                                  |
| PixelPin      | On              |                                    | Copy and paste this Redirect URI to get your social network API key pair                                                                                 |
| Meetup        | On              | GitLab requires that you create an | an external application linking your website to their API. To know how to create this application click on "Where do I get this info?" and follow steps. |
| Discord       | On              |                                    |                                                                                                    |
| D Disqus      | On              |                                    |                                                                                                    |
| Line          | On              |                                    |                                                                                                    |
| Blizzard      | On              | Save                               |                                                                                                    |
| GitHub        | On              |                                    |                                                                                                    |
| GitLab        | On              |                                    |                                                                                                    |
| BitBucket     | On              |                                    |                                                                                                    |
| StackExchange | On              |                                    |                                                                                                    |
|               |                 |                                    |                                                                                                    |

Step 4: Copy the Application ID and Secret to Social Login module configuration page.

| ₩ GitLab 🛛 🗮 Menu      |                                       | 🚭 🛩 🛛 Search GitLab                                                                                                    | ۹        | D | ľh ~ | ß | @•~ 📀 ~ |
|------------------------|---------------------------------------|----------------------------------------------------------------------------------------------------|----------|---|------|---|---------|
| 📀 User Settings        | Please ensure your account's recover  | ry settings are up to date.                                                                                                    |          |   |      |   | ×       |
| Profile                | User Settings > Application           | 2 A sample social login ann                                                                                                    |          |   |      |   |         |
| 8 <sup>¢</sup> Account |                                       | n sumpre social regin app                                                                                                    |          |   |      |   |         |
| Billing                | <ol> <li>The application w</li> </ol> | is created successfully.                                                                                                    |          |   |      | × |         |
| 88 Applications        |                                       |                                                                                                    |          |   |      |   |         |
| Chat                   | <b>Q</b> Search settings              |                                                                                                    |          |   |      |   |         |
| Access Tokens          | Application: A sam                    | e social login app                                                                                                    |          |   |      |   |         |
| 🖾 Emails               |                                       |                                                                                                    |          |   |      |   | - 7     |
| A Password             | Application ID                        | 9cdfa0cb99b47752b8ef 🔓                                                                                                    |          |   |      |   |         |
| A Notifications        | Secret                                | b7775015171cd76a1ffa                                                                                                    |          |   |      |   |         |
| SSH Keys               |                                       |                                                                                                    |          |   |      |   |         |
| P GPG Keys             | Callback URL                          | https://demol.ets-demos.com/sociallogin/module/ets_sociallogin/callback                                                                                         |          |   |      |   |         |
| Preferences            | Confidential                          | Yes                                                                                                    |          |   |      |   |         |
| Active Sessions        |                                       | read user (Read the authenticated user's personal information)                                                                                                  |          |   |      |   |         |
| Authentication log     | Scopes                                | openid (Authenticate using OpenID Connect)     profile (Allow read only access to the user's personal information using OpenID                                  | (appact) |   |      |   |         |
| Usage Quotas           |                                       | prome (knows read-only access to the user's personal mormation using OpenID     email (Allows read-only access to the user's primary email address using OpenID | Connect) |   |      |   |         |
|                        | _                                     |                                                                                                    |          |   |      |   |         |
|                        | Edit Destroy                          |                                                                                                    |          |   |      |   |         |
|                        |                                       |                                                                                                    |          |   |      |   |         |
|                        |                                       |                                                                                                    |          |   |      |   |         |
|                        |                                       |                                                                                                    |          |   |      |   |         |
|                        |                                       |                                                                                                    |          |   |      |   |         |
|                        |                                       |                                                                                                    |          |   |      |   |         |
|                        |                                       |                                                                                                    |          |   |      |   |         |
| ≪ Collapse sidebar     |                                       |                                                                                                    |          |   |      |   |         |